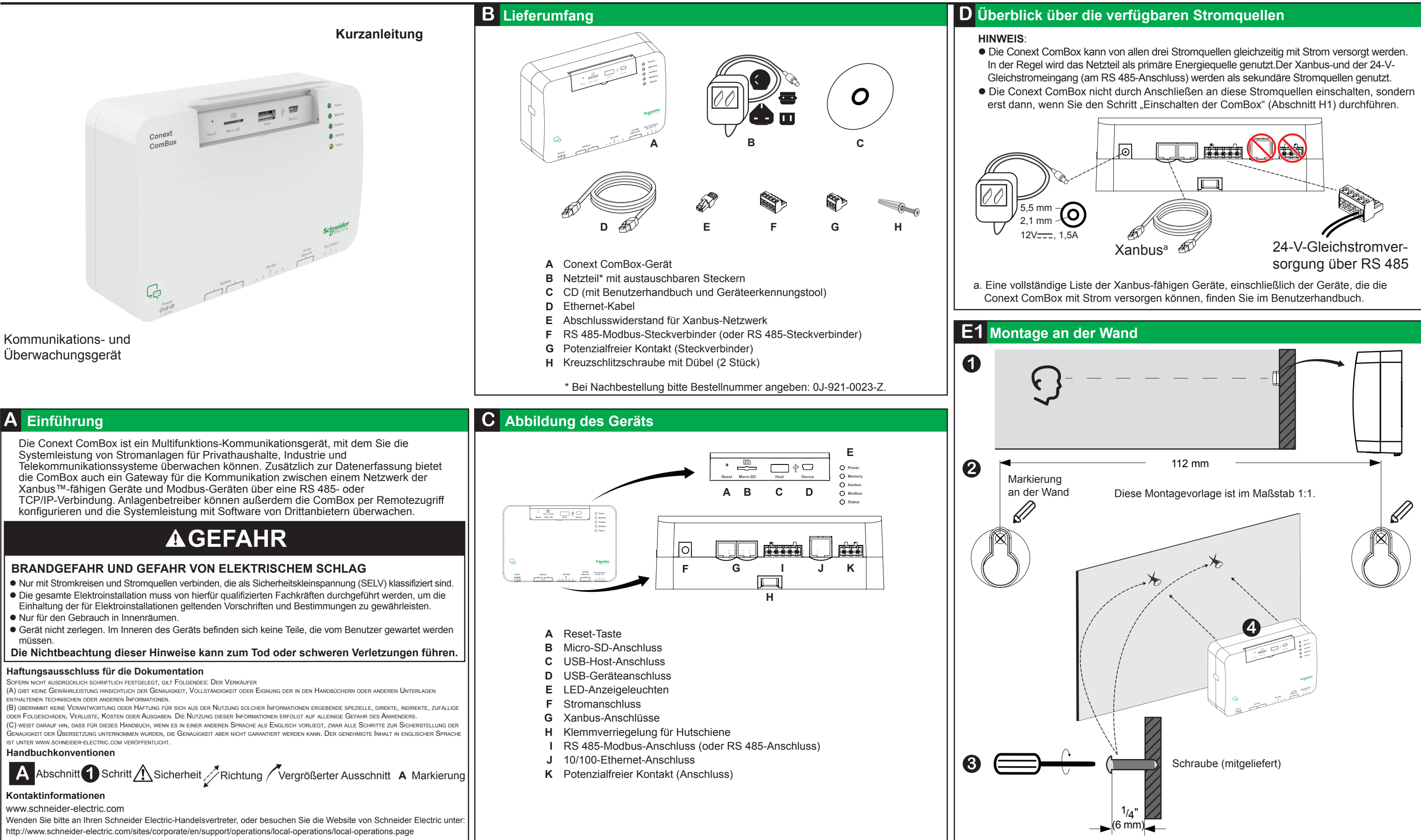

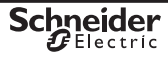

www.schneider-electric.com

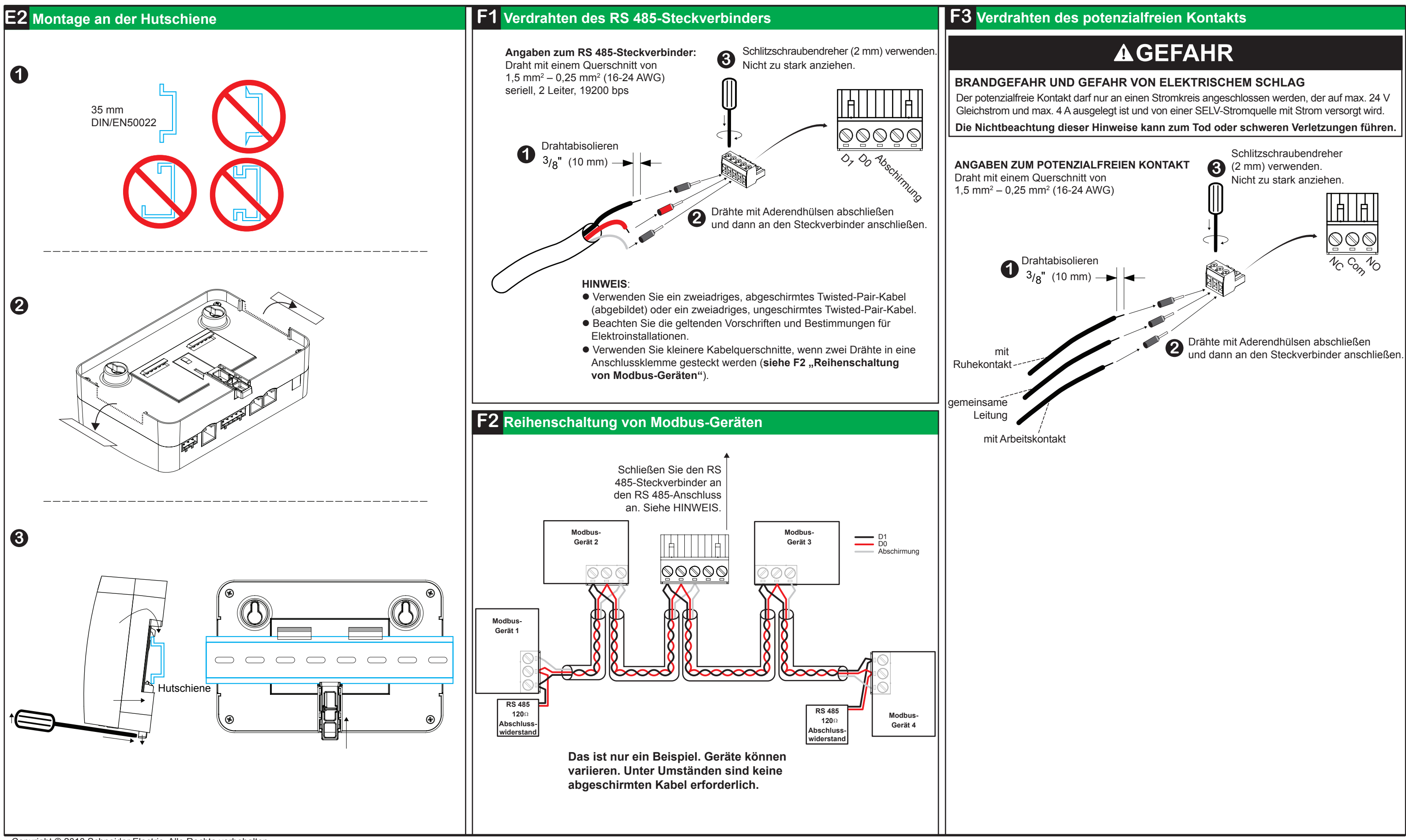

Copyright © 2013 Schneider Electric. Alle Rechte vorbehalten.

Alle Marken sind Eigentum von Schneider Electric Industries SAS oder der angegliederten Unternehmen.

## **Conext ComBox** 865-1058

## **Conext ComBox** 865-1058

www.schneider-electric.com

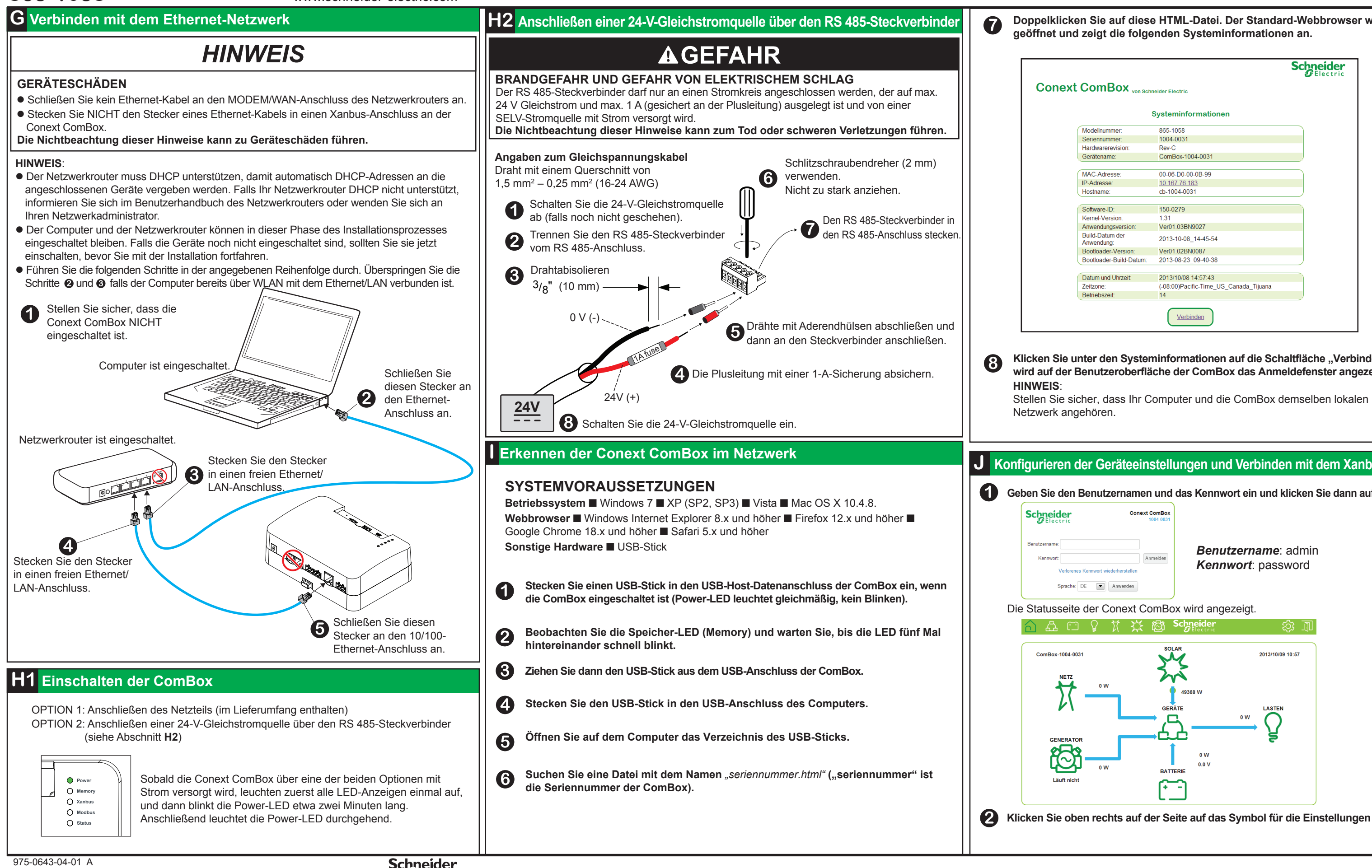

10-2013

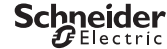

Doppelklicken Sie auf diese HTML-Datei. Der Standard-Webbrowser wird

|                               |                                        | Schneider |
|-------------------------------|----------------------------------------|-----------|
|                               | neider Electric                        |           |
|                               | Systeminformationen                    |           |
| Modellnummer:                 | 865-1058                               |           |
| Seriennummer:                 | 1004-0031                              |           |
| Hardwarerevision:             | Rev-C                                  |           |
| Gerätename:                   | ComBox-1004-0031                       |           |
| IAC-Adresse:                  | 00-06-D0-00-0B-99                      |           |
| P-Adresse:                    | 10.167.76.183                          |           |
| Hostname:                     | cb-1004-0031                           |           |
| Software-ID:                  | 150-0279                               |           |
| Kernel-Version:               | 1.31                                   |           |
| Anwendungsversion:            | Ver01.03BN9027                         |           |
| Build-Datum der<br>Anwendung: | 2013-10-08_14-45-54                    |           |
| Bootloader-Version:           | Ver01.02BN0087                         |           |
| Bootloader-Build-Datum:       | 2013-08-23_09-40-38                    |           |
| Datum und Uhrzeit             | 2013/10/08 14:57:43                    |           |
| Zeitzone:                     | (-08:00)Pacific-Time US Canada Tijuana |           |
|                               | 14                                     |           |

Klicken Sie unter den Systeminformationen auf die Schaltfläche "Verbinden". Daraufhin wird auf der Benutzeroberfläche der ComBox das Anmeldefenster angezeigt.

### J Konfigurieren der Geräteeinstellungen und Verbinden mit dem Xanbus-Netzwerk

Geben Sie den Benutzernamen und das Kennwort ein und klicken Sie dann auf "Anmelden".

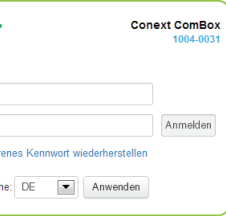

| Die Seite mit den Einstellu                                                                                                    | altfläche "Einrichtung". <u>ﷺ</u> Einrichtung<br>ungen für die Conext ComBox wird angeze<br>شکر کی کی Schneider                                                                                                    | eigt.                                                                                                    | Die Wiederherstellung von verlorenen<br>E-Mail-Adresse eingegeben und die E-<br>haben. Klicken Sie auf "E-Mail-Einstell<br>Ändern Sie nur die vier nachfolgender                                                                                                    | Kennwörtern ist nur möglich, wenn Sie eine gültige<br>Mail-Benachrichtigung (Mailversand) aktiviert<br>ungen", um diese Einstellungen vorzunehmen.<br>n Parameter.<br><i>Mail-Einstellungen</i>                                                                                                    | ELEKTRISCH<br>KOMMUNIKATIO<br>Xanbus                                                                                                    |
|----------------------------------------------------------------------------------------------------|----------------------------------------------------------------------------------------------------|----------------------------------------------------------------------------------------------------|----------------------------------------------------------------------------------------------------|----------------------------------------------------------------------------------------------------|----------------------------------------------------------------------------------------------------|
|                                                                                                    | Conext ComBox-Einrichtung                                                                                                    |                                                                                                    | Parameter                                                                                                    | Wert                                                                                                    | Ethornot                                                                                                    |
|                                                                                                    | Conext ComBox Einstellungen                                                                                                    |                                                                                                    | <br>Mailversand-Status                                                                                                    | Aktiviert                                                                                                    | Ethernet                                                                                                    |
| 507                                                                                                    | Allgemein                                                                                                    |                                                                                                    | E-Mail-Empfänger des verlorenen Kennworts                                                                                                    |                                                                                                    |                                                                                                    |
|                                                                                                    | 9 Administratorkennwort ändern                                                                                                    |                                                                                                    | E-Mail mit verlorenem Kennwort von Adresse                                                                                                    | no-reply@schneider-electric.com                                                                                                    | RS 485                                                                                                    |
|                                                                                                    | 9 Benutzerkennwort ändern                                                                                                    | =                                                                                                    | Verlorene Kennwörter zurücksetzen                                                                                                    |                                                                                                    | DATENSCHNITTST                                                                                                    |
| <b>i</b> Status                                                                                                    | (V) Zeit und Zone                                                                                                    |                                                                                                    | HINWEIS:<br>Ändern Sie den Parameter "Verlorene Kennwörter zurücksetzen" auf "Ja", wenn Sie                                                                                                    |                                                                                                    | USB 2.0-Host                                                                                                    |
| 💥 Einrichtung                                                                                                    |                                                                                                    |                                                                                                    |                                                                                                    |                                                                                                    | USB 2.0-Gerät                                                                                                    |
| 🗞 Upload                                                                                                    |                                                                                                    |                                                                                                    | möchten, dass ein neues Kennwort ar                                                                                                    | i die E-Mail-Adresse gesendet wird, die unter                                                                                                    | STROMVERSORGI                                                                                                    |
| Ereignisse                                                                                                    | 678 ICP/IP-Einstellungen                                                                                                    |                                                                                                    | "E-Mail-Emplanger des venorenen Kennworts angegeben ist.<br>Behalten Sie die Standardnummer bei wenn Sie möchten, dass genau das Kennwort                                                                                                    |                                                                                                    | Leistungsaufnahme                                                                                                    |
| Protokollieren                                                                                                    | E-Mail-Einstellungen                                                                                                    |                                                                                                    | welches Sie vergessen haben, an die                                                                                                    | E-Mail-Adresse gesendet wird, die unter "E-Mail-                                                                                                    | Netzteil*                                                                                                    |
|                                                                                                    | E-Mail-Berichterstellung                                                                                                    |                                                                                                    | Empfänger des verlorenen Kennworts                                                                                                    | " angegeben ist.                                                                                                    | Yanhus                                                                                                    |
|                                                                                                    | 😚 Web                                                                                                    |                                                                                                    | 6 Verbinden Sie die ComBox mit dem                                                                                                    | Xanbus-Netzwerk.                                                                                                    |                                                                                                    |
|                                                                                                    | E FTP                                                                                                    |                                                                                                    | •                                                                                                    |                                                                                                    | 24 V an RS 485-Ste                                                                                                    |
| Venn Sie auf eine Einstell                                                                                                    | llung klicken, wird diese vergrößert und die                                                                                                    | e zugehörigen                                                                                                    | HI                                                                                                    | NWEIS                                                                                                    | * Bei Nachbestellung bitte                                                                                                    |
| Intereinstellungen werder                                                                                                    | n angezeigt. Bis auf wenige Ausnahmen g                                                                                                    | ibt es bei jeder                                                                                                    |                                                                                                    | -                                                                                                    | Interner Speicher                                                                                                    |
| Intergeordneten Einstellui                                                                                                    | ng zwei Felder – den Parameter und dess                                                                                                    | en Wert – sowie                                                                                                    | GERATESCHADEN                                                                                                    |                                                                                                    | Externe Micro-SD-K                                                                                                    |
| lie zwei Schaltflächen रि                                                                                                    | Abrufen (bzw. Aktualisieren) und 🖳 s                                                                                                    | Speichern.                                                                                                    | Stecken Sie NICHT den Stecker eines Xanbu:                                                                                                    | s-Kabels in den 10/100-Ethernet-Anschluss an der                                                                                                    |                                                                                                    |
|                                                                                                    |                                                                                                    |                                                                                                    | Die Nichtbeachtung dieser Hinweise kann                                                                                                    | zu Geräteschäden führen oder die                                                                                                    | Gewicht                                                                                                    |
| Andern Sie die Einstellu                                                                                                    | ing "Uhrzeit und Zone", bevor Sie die C                                                                                                    | omBox mit                                                                                                    | letzwerkleistung beeinträchtigen.                                                                                                    |                                                                                                    | Gehäuse/Montages                                                                                                    |
| lem Xanbus-Netzwerk v                                                                                                    | /erbinden. Zum Andern der Einstellung                                                                                                    | klicken Sie auf                                                                                                    |                                                                                                    |                                                                                                    | IP-Finstufung/Monta                                                                                                    |
| Uhrzeit und Zono"                                                                                                    |                                                                                                    |                                                                                                    |                                                                                                    |                                                                                                    | Cteture                                                                                                    |
| Uhrzeit und Zone".                                                                                                    |                                                                                                    | H                                                                                                    | IINWEIS:<br>Verwenden Sie Xanbus-Kabel die mindeste                                                                                                    | ens 2 Meter lang sind. Die Gesamtlänge aller                                                                                                    | Statusanzeige                                                                                                    |
| Uhrzeit und Zone".                                                                                                    | AWARNING                                                                                                    |                                                                                                    | IINWEIS:<br>Verwenden Sie Xanbus-Kabel, die mindeste<br>Kabel zusammen darf nicht länger als 40 Me                                                                                                    | ens 2 Meter lang sind. Die Gesamtlänge aller<br>eter sein.                                                                                                    | Statusanzeige<br>Temperatur                                                                                                    |
| Uhrzeit und Zone".                                                                                                    | AWARNUNG                                                                                                    |                                                                                                    | IINWEIS:<br>Verwenden Sie Xanbus-Kabel, die mindeste<br>Kabel zusammen darf nicht länger als 40 Me<br>Die Xanbus-Komponenten können in einer I                                                                                                    | ens 2 Meter lang sind. Die Gesamtlänge aller<br>eter sein.<br>beliebigen Reihenfolge angeordnet werden.                                                                                                    | Statusanzeige<br>Temperatur<br>Rel. Luftfeuchtigkeit                                                                                                    |
| Uhrzeit und Zone".                                                                                                    |                                                                                                    |                                                                                                    | <ul> <li>IINWEIS:</li> <li>Verwenden Sie Xanbus-Kabel, die mindeste<br/>Kabel zusammen darf nicht länger als 40 Me</li> <li>Die Xanbus-Komponenten können in einer I<br/>Installieren Sie an beiden Enden des Xanbu</li> </ul>                                                                                                    | ens 2 Meter lang sind. Die Gesamtlänge aller<br>eter sein.<br>beliebigen Reihenfolge angeordnet werden.<br>s-Netzwerks einen                                                                                                    | Statusanzeige<br>Temperatur<br>Rel. Luftfeuchtigkeit                                                                                                    |
| Uhrzeit und Zone".<br>ETZUNGSGEFAHR                                                                                                    | AWARNUNG                                                                                                    | ern möchten. Bei                                                                                                    | IINWEIS:<br>Verwenden Sie Xanbus-Kabel, die mindeste<br>Kabel zusammen darf nicht länger als 40 Me<br>Die Xanbus-Komponenten können in einer k<br>Installieren Sie an beiden Enden des Xanbu<br>Das ist nur ein Beispiel.                                                                                                    | ens 2 Meter lang sind. Die Gesamtlänge aller<br>eter sein.<br>beliebigen Reihenfolge angeordnet werden.<br>s-Netzwerks einen                                                                                                    | Statusanzeige<br>Temperatur<br>Rel. Luftfeuchtigkeit                                                                                                    |
| Uhrzeit und Zone".<br>ETZUNGSGEFAHR<br>n Sie mit Bedacht vor, wer<br>Änderung der Zeiteinstellu<br>e im Netzwerk überschrief                                                                                                    | AWARNUNG<br>nn Sie die Zeiteinstellung der ComBox änd<br>ung werden sämtliche Zeiteinstellungen der<br>ben. Die Zeit gilt für das gesamte System (                                                                                                    | ern möchten. Bei<br>Xanbus-fähigen<br>Geräte oder Anlagen                                                                                                    | IINWEIS:<br>Verwenden Sie Xanbus-Kabel, die mindeste<br>Kabel zusammen darf nicht länger als 40 Me<br>Die Xanbus-Komponenten können in einer I<br>Installieren Sie an beiden Enden des Xanbu<br>Das ist nur ein Beispiel.<br>Die Komponenten können variieren                                                                                                    | ens 2 Meter lang sind. Die Gesamtlänge aller<br>eter sein.<br>beliebigen Reihenfolge angeordnet werden.<br>s-Netzwerks einen<br>Conext XW                                                                                                    | Statusanzeige<br>Temperatur<br>Rel. Luftfeuchtigkeit<br><u>WEITERE MER</u><br>Programmierbares                                                                                                    |
| Uhrzeit und Zone".<br>ETZUNGSGEFAHR<br>n Sie mit Bedacht vor, wer<br>Änderung der Zeiteinstellu<br>e im Netzwerk überschriet<br>rch ein Xanbus-Gerät zeit                                                                                                    | AWARNUNG<br>nn Sie die Zeiteinstellung der ComBox änd<br>ung werden sämtliche Zeiteinstellungen der<br>ben. Die Zeit gilt für das gesamte System. O<br>tgesteuert werden, wie z. B. ein mit dem AG                                                                                                    | ern möchten. Bei<br>• Xanbus-fähigen<br>Geräte oder Anlagen,<br>GS verbundener                                                                                                    | IINWEIS:<br>Verwenden Sie Xanbus-Kabel, die mindeste<br>Kabel zusammen darf nicht länger als 40 Me<br>Die Xanbus-Komponenten können in einer h<br>Installieren Sie an beiden Enden des Xanbu<br>Das ist nur ein Beispiel.<br>Die Komponenten können variieren                                                                                                    | ens 2 Meter lang sind. Die Gesamtlänge aller<br>eter sein.<br>beliebigen Reihenfolge angeordnet werden.<br>s-Netzwerks einen<br>MPPT 60 150                                                                                                    | Statusanzeige<br>Temperatur<br>Rel. Luftfeuchtigkeit<br>WEITERE MER<br>Programmierbares<br>potenzialfreies Relai<br>Grafische Benutzero                                                                                                    |
| Uhrzeit und Zone".<br>ETZUNGSGEFAHR<br>n Sie mit Bedacht vor, wer<br>Änderung der Zeiteinstellu<br>e im Netzwerk überschriet<br>rch ein Xanbus-Gerät zeit<br>rator, können versehentlict                                                                                                    | AWARNUNG<br>nn Sie die Zeiteinstellung der ComBox änd-<br>ung werden sämtliche Zeiteinstellungen der<br>ben. Die Zeit gilt für das gesamte System. O<br>tgesteuert werden, wie z. B. ein mit dem A0<br>h zur falschen Uhrzeit eingeschaltet werde                                                                                                    | ern möchten. Bei<br>Xanbus-fähigen<br>Geräte oder Anlagen,<br>SS verbundener<br>n.                                                                                                    | IINWEIS:<br>Verwenden Sie Xanbus-Kabel, die mindeste<br>Kabel zusammen darf nicht länger als 40 Me<br>Die Xanbus-Komponenten können in einer H<br>Installieren Sie an beiden Enden des Xanbu<br>Das ist nur ein Beispiel.<br>Die Komponenten können variieren                                                                                                    | ens 2 Meter lang sind. Die Gesamtlänge aller<br>eter sein.<br>beliebigen Reihenfolge angeordnet werden.<br>s-Netzwerks einen<br>MPPT 60 150                                                                                                    | Statusanzeige<br>Temperatur<br>Rel. Luftfeuchtigkeit<br>WEITERE MER<br>Programmierbares<br>potenzialfreies Relai<br>Grafische Benutzero                                                                                                    |
| Uhrzeit und Zone".<br>ETZUNGSGEFAHR<br>Sie mit Bedacht vor, wer<br>Anderung der Zeiteinstellu<br>im Netzwerk überschriet<br>rch ein Xanbus-Gerät zeit<br>ator, können versehentlick<br>htbeachtung dieser Warr                                                                                                    | AWARNUNG<br>nn Sie die Zeiteinstellung der ComBox änd<br>ung werden sämtliche Zeiteinstellungen der<br>ben. Die Zeit gilt für das gesamte System. O<br>tgesteuert werden, wie z. B. ein mit dem AG<br>h zur falschen Uhrzeit eingeschaltet werde<br>nhinweise kann zum Tod oder zu schweren                                                                                                    | ern möchten. Bei<br>• Xanbus-fähigen<br>Geräte oder Anlagen,<br>GS verbundener<br>n.<br>• Verletzungen führen.                                                                                                    | IINWEIS:<br>Verwenden Sie Xanbus-Kabel, die mindeste<br>Kabel zusammen darf nicht länger als 40 Me<br>Die Xanbus-Komponenten können in einer h<br>Installieren Sie an beiden Enden des Xanbu<br>Das ist nur ein Beispiel.<br>Die Komponenten können variieren<br>SCP AGS                                                                                                    | ens 2 Meter lang sind. Die Gesamtlänge aller<br>eter sein.<br>beliebigen Reihenfolge angeordnet werden.<br>s-Netzwerks einen<br>MPPT 60 150<br>MPPT 60 150                                                                                                    | Statusanzeige<br>Temperatur<br>Rel. Luftfeuchtigkeit<br><u>WEITERE MER</u><br>Programmierbares<br>potenzialfreies Relai<br>Grafische Benutzero<br>Firmware-Aktualisier                                                                                                    |
| Uhrzeit und Zone".<br>ETZUNGSGEFAHR<br>I Sie mit Bedacht vor, wer<br>Ånderung der Zeiteinstellu<br>im Netzwerk überschriet<br>rch ein Xanbus-Gerät zeit<br>ator, können versehentlic!<br>htbeachtung dieser Warr                                                                                                    | AWARNUNG<br>nn Sie die Zeiteinstellung der ComBox änd-<br>ung werden sämtliche Zeiteinstellungen der<br>ben. Die Zeit gilt für das gesamte System. O<br>tgesteuert werden, wie z. B. ein mit dem AG<br>h zur falschen Uhrzeit eingeschaltet werde<br>nhinweise kann zum Tod oder zu schweren<br>tionen zu der anderen Zeiteinstellung der                                                                                                    | ern möchten. Bei<br>Xanbus-fähigen<br>Geräte oder Anlagen,<br>SS verbundener<br>n.<br>Verletzungen führen.                                                                                                    | IINWEIS:<br>Verwenden Sie Xanbus-Kabel, die mindester<br>Kabel zusammen darf nicht länger als 40 Me<br>Die Xanbus-Komponenten können in einer H<br>Installieren Sie an beiden Enden des Xanbu<br>Das ist nur ein Beispiel.<br>Die Komponenten können variieren<br>SCP AGS                                                                                                    | ens 2 Meter lang sind. Die Gesamtlänge aller<br>eter sein.<br>beliebigen Reihenfolge angeordnet werden.<br>s-Netzwerks einen<br>MPPT 60 150<br>MPPT 60 150                                                                                                    | Statusanzeige<br>Temperatur<br>Rel. Luftfeuchtigkeit<br>WEITERE MER<br>Programmierbares<br>potenzialfreies Relai<br>Grafische Benutzero<br>Firmware-Aktualisier<br>per Remotezugriff<br>Max Anzahl der Yar                                                                                                    |
| Uhrzeit und Zone".<br>ETZUNGSGEFAHR<br>n Sie mit Bedacht vor, wer<br>Änderung der Zeiteinstellu<br>e im Netzwerk überschriet<br>rch ein Xanbus-Gerät zeit<br>rator, können versehentlicl<br>chtbeachtung dieser Warr<br>INWEIS: Weitere Informatietzwerkzeit (SNTP) genati                                                                                                    | AWARNUNG<br>nn Sie die Zeiteinstellung der ComBox änd<br>ung werden sämtliche Zeiteinstellungen der<br>ben. Die Zeit gilt für das gesamte System. O<br>tgesteuert werden, wie z. B. ein mit dem AG<br>h zur falschen Uhrzeit eingeschaltet werde<br>nhinweise kann zum Tod oder zu schweren<br>tionen zu der anderen Zeiteinstellung der<br>nnt – und ihre Auswirkung auf das Xanbus                                                                                                    | ern möchten. Bei<br>Xanbus-fähigen<br>Geräte oder Anlagen,<br>GS verbundener<br>n.<br>Verletzungen führen.<br>ComBox –<br>S-Netzwerk finden                                                                                           | IINWEIS:<br>Verwenden Sie Xanbus-Kabel, die mindeste<br>Kabel zusammen darf nicht länger als 40 Me<br>Die Xanbus-Komponenten können in einer H<br>Installieren Sie an beiden Enden des Xanbu<br>Das ist nur ein Beispiel.<br>Die Komponenten können variieren<br>SCP AGS                                                                                                    | ens 2 Meter lang sind. Die Gesamtlänge aller<br>eter sein.<br>beliebigen Reihenfolge angeordnet werden.<br>s-Netzwerks einen<br>MPPT 60 150<br>MPPT 60 150                                                                                                    | Statusanzeige<br>Temperatur<br>Rel. Luftfeuchtigkeit<br>WEITERE MER<br>Programmierbares<br>potenzialfreies Relai<br>Grafische Benutzerc<br>Firmware-Aktualisier<br>per Remotezugriff<br>Max. Anzahl der Xar                                                                                                    |
| Uhrzeit und Zone".<br>ETZUNGSGEFAHR<br>n Sie mit Bedacht vor, wer<br>Änderung der Zeiteinstellu<br>e im Netzwerk überschriek<br>rch ein Xanbus-Gerät zeit<br>rator, können versehentlick<br>chtbeachtung dieser Warr<br>INWEIS: Weitere Informa<br>etzwerkzeit (SNTP) genar<br>e im Benutzerhandbuch o                                                                                                    | AWARNUNG<br>Inn Sie die Zeiteinstellung der ComBox ändung<br>ung werden sämtliche Zeiteinstellungen der<br>ben. Die Zeit gilt für das gesamte System. Of<br>tgesteuert werden, wie z. B. ein mit dem AG<br>h zur falschen Uhrzeit eingeschaltet werde<br>nhinweise kann zum Tod oder zu schweren<br>ttionen zu der anderen Zeiteinstellung der<br>nnt – und ihre Auswirkung auf das Xanbus<br>der Conext ComBox.                                                                                                    | ern möchten. Bei<br>Xanbus-fähigen<br>Seräte oder Anlagen,<br>SS verbundener<br>n.<br><b>Verletzungen führen.</b><br>ComBox –<br>s-Netzwerk finden                                                                                    | IINWEIS:<br>Verwenden Sie Xanbus-Kabel, die mindeste<br>Kabel zusammen darf nicht länger als 40 Me<br>Die Xanbus-Komponenten können in einer h<br>Installieren Sie an beiden Enden des Xanbu<br>Das ist nur ein Beispiel.<br>Die Komponenten können variieren<br>SCP AGS<br>Verwerkabechluse                                                                                                    | ens 2 Meter lang sind. Die Gesamtlänge aller<br>eter sein.<br>beliebigen Reihenfolge angeordnet werden.<br>s-Netzwerks einen<br>MPPT 60 150<br>MPPT 60 150                                                                                                    | Statusanzeige<br>Temperatur<br>Rel. Luftfeuchtigkeit<br><u>WEITERE MER</u><br>Programmierbares<br>potenzialfreies Relai<br>Grafische Benutzerc<br>Firmware-Aktualisier<br>per Remotezugriff<br>Max. Anzahl der Xar<br><u>BESTIMMUNGI</u>                                                                                                    |
| Uhrzeit und Zone".<br>ETZUNGSGEFAHR<br>Sie mit Bedacht vor, wer<br>Ånderung der Zeiteinstellu<br>im Netzwerk überschriek<br>rch ein Xanbus-Gerät zeit<br>ator, können versehentlicl<br>htbeachtung dieser Warr<br>NWEIS: Weitere Informat<br>stzwerkzeit (SNTP) genat<br>e im Benutzerhandbuch of                                                                                                    | AWARNUNG<br>Inn Sie die Zeiteinstellung der ComBox ändung<br>ung werden sämtliche Zeiteinstellungen der<br>ben. Die Zeit gilt für das gesamte System. Of<br>tgesteuert werden, wie z. B. ein mit dem AG<br>in zur falschen Uhrzeit eingeschaltet werder<br>Inhinweise kann zum Tod oder zu schweren<br>tionen zu der anderen Zeiteinstellung der<br>int – und ihre Auswirkung auf das Xanbus<br>der Conext ComBox.                                                                                                    | ern möchten. Bei<br>Xanbus-fähigen<br>Geräte oder Anlagen,<br>GS verbundener<br>n.<br>Nerletzungen führen.<br>ComBox –<br>S-Netzwerk finden                                                                                           | IINWEIS:<br>Verwenden Sie Xanbus-Kabel, die mindester<br>Kabel zusammen darf nicht länger als 40 Me<br>Die Xanbus-Komponenten können in einer H<br>Installieren Sie an beiden Enden des Xanbu<br>Das ist nur ein Beispiel.<br>Die Komponenten können variieren<br>SCP AGS<br>Netzwerkabschluss Nur an Xanbus-Anschlüsse                                                                                                    | ens 2 Meter lang sind. Die Gesamtlänge aller<br>beliebigen Reihenfolge angeordnet werden.<br>s-Netzwerks einen<br>MPPT 60 150<br>MPPT 60 150<br>enschließen.                                                                                                    | Statusanzeige<br>Temperatur<br>Rel. Luftfeuchtigkeit<br>WEITERE MER<br>Programmierbares<br>potenzialfreies Relai<br>Grafische Benutzerc<br>Firmware-Aktualisier<br>per Remotezugriff<br>Max. Anzahl der Xar<br>BESTIMMUNGI<br>EMV (Störfestigkeit)                                                                                                    |
| Uhrzeit und Zone".<br>ETZUNGSGEFAHR<br>Sie mit Bedacht vor, wer<br>Anderung der Zeiteinstellu<br>im Netzwerk überschriet<br>rch ein Xanbus-Gerät zeit<br>ator, können versehentlick<br>:htbeachtung dieser Warr<br>NWEIS: Weitere Informat<br>stzwerkzeit (SNTP) genat<br>im Benutzerhandbuch of                                                                                                    | AWARNUNG<br>Inn Sie die Zeiteinstellung der ComBox ändung<br>ung werden sämtliche Zeiteinstellungen der<br>ben. Die Zeit gilt für das gesamte System. Of<br>tgesteuert werden, wie z. B. ein mit dem AG<br>h zur falschen Uhrzeit eingeschaltet werde<br>nhinweise kann zum Tod oder zu schweren<br>tionen zu der anderen Zeiteinstellung der<br>nnt – und ihre Auswirkung auf das Xanbus<br>der Conext ComBox.<br><i>Uhrzeit und Zone</i>                                                                                                    | ern möchten. Bei<br>Xanbus-fähigen<br>Geräte oder Anlagen,<br>SS verbundener<br>n.<br>Nerletzungen führen.<br>ComBox –<br>S-Netzwerk finden                                                                                           | IINWEIS:<br>Verwenden Sie Xanbus-Kabel, die mindeste<br>Kabel zusammen darf nicht länger als 40 Me<br>Die Xanbus-Komponenten können in einer H<br>Installieren Sie an beiden Enden des Xanbu<br>Das ist nur ein Beispiel.<br>Die Komponenten können variieren<br>SCP AGS<br>Verwerkabschluss                                                                                                    | ens 2 Meter lang sind. Die Gesamtlänge aller<br>eter sein.<br>beliebigen Reihenfolge angeordnet werden.<br>s-Netzwerks einen<br>MPPT 60 150<br>MPPT 60 150<br>e anschließen.<br>Conext XW                                                                                                    | Statusanzeige         Temperatur         Rel. Luftfeuchtigkeit         WEITERE MER         Programmierbares         potenzialfreies Relai         Grafische Benutzerce         Firmware-Aktualisier         per Remotezugriff         Max. Anzahl der Xar         BESTIMMUNGI         EMV (Störfestigkeit)         EMV (Emissionen)         Stoffe/Umwelt |
| Uhrzeit und Zone".<br>ETZUNGSGEFAHR<br>n Sie mit Bedacht vor, wer<br>Änderung der Zeiteinstellu<br>e im Netzwerk überschriek<br>rch ein Xanbus-Gerät zeit<br>rator, können versehentlick<br>htbeachtung dieser Warr<br>NWEIS: Weitere Informa<br>etzwerkzeit (SNTP) genar<br>e im Benutzerhandbuch of<br>Datum/Uhrzeitt                                                                                                    | AWARNUNG<br>Inn Sie die Zeiteinstellung der ComBox änd<br>ung werden sämtliche Zeiteinstellungen der<br>ben. Die Zeit gilt für das gesamte System. Of<br>tgesteuert werden, wie z. B. ein mit dem AG<br>h zur falschen Uhrzeit eingeschaltet werde<br>nhinweise kann zum Tod oder zu schweren<br>ttionen zu der anderen Zeiteinstellung der<br>nnt – und ihre Auswirkung auf das Xanbus<br>der Conext ComBox.<br>Uhrzeit und Zone                                                                                                    | ern möchten. Bei<br>Xanbus-fähigen<br>Geräte oder Anlagen,<br>SS verbundener<br>n.<br>Verletzungen führen.<br>ComBox –<br>s-Netzwerk finden                                                                                           | IINWEIS:<br>Verwenden Sie Xanbus-Kabel, die mindester<br>Kabel zusammen darf nicht länger als 40 Me<br>Die Xanbus-Komponenten können in einer H<br>Installieren Sie an beiden Enden des Xanbur<br>Das ist nur ein Beispiel.<br>Die Komponenten können variieren<br>SCP AGS<br>Nur an Xanbus-Anschlüsser<br>MPPT 60 18                                                                                                    | ens 2 Meter lang sind. Die Gesamtlänge aller<br>belebigen Reihenfolge angeordnet werden.<br>s-Netzwerks einen<br>MPPT 60 150<br>MPPT 60 150<br>maschließen.<br>Conext XW                                                                                                    | Statusanzeige<br>Temperatur<br>Rel. Luftfeuchtigkeit<br><u>WEITERE MER</u><br>Programmierbares<br>potenzialfreies Relai<br>Grafische Benutzero<br>Firmware-Aktualisier<br>per Remotezugriff<br>Max. Anzahl der Xar<br><u>BESTIMMUNGI</u><br>EMV (Störfestigkeit)<br>EMV (Emissionen)<br>Stoffe/Umwelt                                                     |
| Uhrzeit und Zone".<br>ETZUNGSGEFAHR<br>n Sie mit Bedacht vor, wer<br>Änderung der Zeiteinstellu<br>e im Netzwerk überschriet<br>rch ein Xanbus-Gerät zeit<br>rator, können versehentlict<br>htbeachtung dieser Warr<br>NWEIS: Weitere Informat<br>etzwerkzeit (SNTP) genat<br>e im Benutzerhandbuch of<br>Datum/Uhrzeit: 20                                                                                                    | AWARNUNG<br>Inn Sie die Zeiteinstellung der ComBox ändung werden sämtliche Zeiteinstellungen der<br>ben. Die Zeit gilt für das gesamte System. Of<br>tgesteuert werden, wie z. B. ein mit dem AG<br>h zur falschen Uhrzeit eingeschaltet werde<br>Inhinweise kann zum Tod oder zu schweren<br>ittonen zu der anderen Zeiteinstellung der<br>nnt – und ihre Auswirkung auf das Xanbus<br>der Conext ComBox.<br>Uhrzeit und Zone<br>D12/12/11 12:53:18<br>Zeite                                                                                                    | ern möchten. Bei<br>Xanbus-fähigen<br>Geräte oder Anlagen,<br>GS verbundener<br>n.<br>Nerletzungen führen.<br>ComBox –<br>s-Netzwerk finden<br>einstellen                                                                             | IINWEIS:<br>Verwenden Sie Xanbus-Kabel, die mindeste<br>Kabel zusammen darf nicht länger als 40 Me<br>Die Xanbus-Komponenten können in einer H<br>Installieren Sie an beiden Enden des Xanbu<br>Das ist nur ein Beispiel.<br>Die Komponenten können variieren<br>SCP AGS<br>Vetzwerkabschluss<br>Nur an Xanbus-Anschlüsse<br>MPPT 60 18<br>Conext ComBox                                                                                                    | ens 2 Meter lang sind. Die Gesamtlänge aller<br>eter sein.<br>beliebigen Reihenfolge angeordnet werden.<br>s-Netzwerks einen<br>MPPT 60 150<br>MPPT 60 150<br>e anschließen.<br>Conext XW                                                                                                    | Statusanzeige<br>Temperatur<br>Rel. Luftfeuchtigkeit<br>WEITERE MER<br>Programmierbares<br>potenzialfreies Relat<br>Grafische Benutzerc<br>Firmware-Aktualisier<br>per Remotezugriff<br>Max. Anzahl der Xar<br>BESTIMMUNGI<br>EMV (Störfestigkeit)<br>EMV (Emissionen)<br>Stoffe/Umwelt<br>ABMESSUNGE                                                     |
| Uhrzeit und Zone".<br>ETZUNGSGEFAHR<br>n Sie mit Bedacht vor, wer<br>Änderung der Zeiteinstellu<br>e im Netzwerk überschriet<br>rch ein Xanbus-Gerät zeit<br>rator, können versehentlict<br>chtbeachtung dieser Warr<br>INWEIS: Weitere Informat<br>etzwerkzeit (SNTP) genat<br>e im Benutzerhandbuch of<br>Datum/Uhrzeit: 20<br>Zeitzone: (-8                                                                                                    | AWARNUNG<br>Inn Sie die Zeiteinstellung der ComBox ändung<br>ung werden sämtliche Zeiteinstellungen der<br>ben. Die Zeit gilt für das gesamte System. Of<br>tgesteuert werden, wie z. B. ein mit dem AG<br>h zur falschen Uhrzeit eingeschaltet werde<br>Inhinweise kann zum Tod oder zu schweren<br>ationen zu der anderen Zeiteinstellung der<br>nnt – und ihre Auswirkung auf das Xanbus<br>der Conext ComBox.<br>Uhrzeit und Zone<br>D12/12/11 12:53:18<br>Solo Pacific Time (US, Can, Zeitzone einer<br>Eiten State State S                                                                                                    | ern möchten. Bei<br>Xanbus-fähigen<br>Geräte oder Anlagen,<br>SS verbundener<br>n.<br><b>Verletzungen führen.</b><br>ComBox –<br>s-Netzwerk finden<br>einstellen<br>einstellen                                                        | IINWEIS:<br>Verwenden Sie Xanbus-Kabel, die mindeste<br>Kabel zusammen darf nicht länger als 40 Me<br>Die Xanbus-Komponenten können in einer h<br>Installieren Sie an beiden Enden des Xanbu<br>Das ist nur ein Beispiel.<br>Die Komponenten können variieren<br>SCP AGS<br>Nur an Xanbus-Anschlüsse<br>MPPT 60 18<br>Conext ComBox                                                                                                    | ens 2 Meter lang sind. Die Gesamtlänge aller<br>eter sein.<br>beliebigen Reihenfolge angeordnet werden.<br>s-Netzwerks einen<br>MPPT 60 150<br>MPPT 60 150<br>e anschließen.<br>Conext XW                                                                                                    | Statusanzeige<br>Temperatur<br>Rel. Luftfeuchtigkeit<br>WEITERE MER<br>Programmierbares<br>potenzialfreies Relai<br>Grafische Benutzerc<br>Firmware-Aktualisier<br>per Remotezugriff<br>Max. Anzahl der Xar<br>BESTIMMUNGI<br>EMV (Störfestigkeit)<br>EMV (Emissionen)<br>Stoffe/Umwelt<br>ABMESSUNGE                                                     |
| Uhrzeit und Zone".<br>ETZUNGSGEFAHR<br>n Sie mit Bedacht vor, wer<br>Änderung der Zeiteinstellu<br>e im Netzwerk überschriet<br>rator, können versehentlict<br>chtbeachtung dieser Warr<br>INWEIS: Weitere Informat<br>etzwerkzeit (SNTP) genat<br>etzwerkzeit (SNTP) genat<br>e | AWARNUNG<br>Inn Sie die Zeiteinstellung der ComBox änd<br>ung werden sämtliche Zeiteinstellungen der<br>ben. Die Zeit gilt für das gesamte System. Of<br>tgesteuert werden, wie z. B. ein mit dem AG<br>h zur falschen Uhrzeit eingeschaltet werde<br>nhinweise kann zum Tod oder zu schweren<br>tionen zu der anderen Zeiteinstellung der<br>nnt – und ihre Auswirkung auf das Xanbus<br>der Conext ComBox.<br><i>Uhrzeit und Zone</i><br>D12/12/11 12:53:18<br><i>Zeit eine</i><br>8:00) Pacific Time (US, Can Zeitzone eine<br>hunder zu ändern, überschreiben Sie eine                                                                                                    | ern möchten. Bei<br>Xanbus-fähigen<br>Geräte oder Anlagen,<br>SS verbundener<br>n.<br><b>Verletzungen führen.</b><br>ComBox –<br>S-Netzwerk finden<br>einstellen<br>einstellen                                                        | IINWEIS:<br>Verwenden Sie Xanbus-Kabel, die mindester<br>Kabel zusammen darf nicht länger als 40 Me<br>Die Xanbus-Komponenten können in einer H<br>Installieren Sie an beiden Enden des Xanbur<br>Das ist nur ein Beispiel.<br>Die Komponenten können variieren<br>Netzwerkabschluss<br>Nur an Xanbus-Anschlüsser<br>MPPT 60 15<br>Conext ComBox                                                                                                    | ens 2 Meter lang sind. Die Gesamtlänge aller<br>beliebigen Reihenfolge angeordnet werden.<br>s-Netzwerks einen<br>MPPT 60 150<br>MPPT 60 150<br>maschließen.<br>50<br>Conext XW                                                                                                    | Statusanzeige<br>Temperatur<br>Rel. Luftfeuchtigkeit<br>WEITERE MER<br>Programmierbares<br>potenzialfreies Relai<br>Grafische Benutzero<br>Firmware-Aktualisien<br>per Remotezugriff<br>Max. Anzahl der Xar<br>BESTIMMUNGI<br>EMV (Störfestigkeit)<br>EMV (Emissionen)<br>Stoffe/Umwelt<br>ABMESSUNGE                                                     |
| Uhrzeit und Zone".<br>ETZUNGSGEFAHR<br>n Sie mit Bedacht vor, wer<br>Änderung der Zeiteinstellu<br>e im Netzwerk überschriek<br>rch ein Xanbus-Gerät zeit<br>rator, können versehentlicl<br>chtbeachtung dieser Warr<br>INWEIS: Weitere Informat<br>etzwerkzeit (SNTP) genat<br>e im Benutzerhandbuch of<br>Datum/Uhrzeit: 20<br>Zeitzone: [-6<br>m den Parameter "Datum<br>en Wert mit dem aktueller                                                                                                    | AWARNUNG<br>Inn Sie die Zeiteinstellung der ComBox ändung werden sämtliche Zeiteinstellungen der<br>ben. Die Zeit gilt für das gesamte System. Of<br>tgesteuert werden, wie z. B. ein mit dem AG<br>in zur falschen Uhrzeit eingeschaltet werder<br>Inhinweise kann zum Tod oder zu schweren<br>ittonen zu der anderen Zeiteinstellung der<br>int – und ihre Auswirkung auf das Xanbus<br>der Conext ComBox.<br><i>Uhrzeit und Zone</i><br><i>Uhrzeit und Zone</i><br><i>D12/12/11 12:53:18</i><br><i>Zeit of</i><br><i>B:00) Pacific Time (US, Can) Zeitzone</i><br><i>Dultrzeit"</i> zu ändern, überschreiben Sie ein<br>n Datum (JJJJ/MM/TT) und der aktuellen U                                                                                                    | ern möchten. Bei<br>Xanbus-fähigen<br>Geräte oder Anlagen,<br>GS verbundener<br>n.<br><b>Verletzungen führen.</b><br>ComBox –<br>s-Netzwerk finden<br>einstellen<br>einstellen<br>hfach den bestehen-<br>Jhrzeit                      | IINWEIS:<br>Verwenden Sie Xanbus-Kabel, die mindeste<br>Kabel zusammen darf nicht länger als 40 Me<br>Die Xanbus-Komponenten können in einer H<br>Installieren Sie an beiden Enden des Xanbu<br>Das ist nur ein Beispiel.<br>Die Komponenten können variieren<br>SCP AGS<br>Verwerkabschluss<br>Nur an Xanbus-Anschlüsse<br>MPPT 60 18<br>Conext ComBox                                                                                                    | ens 2 Meter lang sind. Die Gesamtlänge aller<br>eter sein.<br>beliebigen Reihenfolge angeordnet werden.<br>s-Netzwerks einen<br>MPPT 60 150<br>MPPT 60 150<br>e anschließen.<br>50<br>Conext XW                                                                                                    | Statusanzeige<br>Temperatur<br>Rel. Luftfeuchtigkeit<br>WEITERE MER<br>Programmierbares<br>potenzialfreies Relai<br>Grafische Benutzero<br>Firmware-Aktualisier<br>per Remotezugriff<br>Max. Anzahl der Xar<br>BESTIMMUNGI<br>EMV (Störfestigkeit)<br>EMV (Emissionen)<br>Stoffe/Umwelt<br>ABMESSUNGE                                                     |
| Uhrzeit und Zone".<br>ETZUNGSGEFAHR<br>n Sie mit Bedacht vor, wer<br>Änderung der Zeiteinstellu<br>e im Netzwerk überschriet<br>rch ein Xanbus-Gerät zeit<br>rator, können versehentlick<br>chtbeachtung dieser Warr<br>NWEIS: Weitere Informat<br>etzwerkzeit (SNTP) genate<br>e im Benutzerhandbuch of<br>Datum/Uhrzeit: 20<br>Zeitzone: (-E<br>m den Parameter "Datum<br>en Wert mit dem aktuellen<br>H:MM:SS).Klicken Sie au                                                                                                    | AWARNUNG<br>Inn Sie die Zeiteinstellung der ComBox ändung werden sämtliche Zeiteinstellungen der<br>ben. Die Zeit gilt für das gesamte System. Of<br>tgesteuert werden, wie z. B. ein mit dem AG<br>h zur falschen Uhrzeit eingeschaltet werde<br>Inhinweise kann zum Tod oder zu schweren<br>ationen zu der anderen Zeiteinstellung der<br>nnt – und ihre Auswirkung auf das Xanbus<br>der Conext ComBox.<br>Uhrzeit und Zone<br>D12/12/11 12:53:18<br>D12/12/11 12:53:18<br>D12/12/12/11 12:53:18<br>D12/12/12/11 12:53:18<br>D12/12/12/11 12:53:18<br>D12/12/12/12/12/12/12/12/12/12/12/12/12/1 | ern möchten. Bei<br>Xanbus-fähigen<br>Geräte oder Anlagen,<br>SS verbundener<br>n.<br><b>Verletzungen führen.</b><br>ComBox –<br>s-Netzwerk finden<br>einstellen<br>nfach den bestehen-<br>Jhrzeit<br>ing zu speichern.               | IINWEIS:<br>Verwenden Sie Xanbus-Kabel, die mindester<br>Kabel zusammen darf nicht länger als 40 Me<br>Die Xanbus-Komponenten können in einer h<br>Installieren Sie an beiden Enden des Xanbur<br>Das ist nur ein Beispiel.<br>Die Komponenten können variieren<br>SCP AGS<br>Nur an Xanbus-Anschlüsser<br>MPPT 60 15<br>Conext ComBox                                                                                                    | ens 2 Meter lang sind. Die Gesamtlänge aller<br>eter sein.<br>beliebigen Reihenfolge angeordnet werden.<br>s-Netzwerks einen<br>MPPT 60 150<br>mer fon 150<br>mer fon 150<br>mer tw<br>for the fon 150<br>mer tw<br>for the fon 150<br>mer tw<br>for the fon 150<br>mer tw<br>for the fon 150<br>mer tw<br>for the fon 150<br>mer tw<br>for the fon 150<br>mer tw<br>for the fon 150<br>mer tw<br>for the fon 150<br>mer tw<br>for the fon 150<br>mer tw<br>for the fon 150<br>mer tw<br>for the fon 150<br>mer tw<br>for the fon 150<br>mer tw<br>for tw<br>for the fon 150<br>mer tw<br>for the fon 150<br>mer tw<br>for the fon 150<br>mer tw<br>for the fon 150<br>mer tw<br>for the fon 150<br>mer tw<br>for the fon 150<br>mer tw<br>for the fon 150<br>mer tw<br>for the fon 150<br>mer tw<br>for the fon 150<br>mer tw<br>for the fon 150<br>mer tw<br>for tw<br>for | Statusanzeige<br>Temperatur<br>Rel. Luftfeuchtigkeit<br>WEITERE MER<br>Programmierbares<br>potenzialfreies Relai<br>Grafische Benutzero<br>Firmware-Aktualisien<br>per Remotezugriff<br>Max. Anzahl der Xar<br>BESTIMMUNGI<br>EMV (Störfestigkeit)<br>EMV (Emissionen)<br>Stoffe/Umwelt                                                                   |
| Uhrzeit und Zone".<br>ETZUNGSGEFAHR<br>a Sie mit Bedacht vor, wer<br>Anderung der Zeiteinstellu<br>e im Netzwerk überschriek<br>rch ein Xanbus-Gerät zeit<br>ator, können versehentlick<br>htbeachtung dieser Warr<br>NWEIS: Weitere Informat<br>etzwerkzeit (SNTP) genar<br>etzwerkzeit (SNTP) genar<br>etz | ACCOMPANY AND A Company of the second strength of the second strength of the second strengt                                                                                                    | ern möchten. Bei<br>Xanbus-fähigen<br>Geräte oder Anlagen,<br>SS verbundener<br>n.<br><b>Verletzungen führen.</b><br>ComBox –<br>S-Netzwerk finden<br>einstellen<br>einstellen<br>hfach den bestehen-<br>Jhrzeit<br>ung zu speichern. | IINWEIS:<br>Verwenden Sie Xanbus-Kabel, die mindester<br>Kabel zusammen darf nicht länger als 40 Me<br>Die Xanbus-Komponenten können in einer h<br>Installieren Sie an beiden Enden des Xanbur<br>Das ist nur ein Beispiel.<br>Die Komponenten können variieren<br>Komponenten können variieren<br>Nur an Xanbus-Anschlüsser<br>MPPT 60 15<br>Conext ComBox                                                                                                    | ens 2 Meter lang sind. Die Gesamtlänge aller<br>bei sein.<br>beitebigen Reihenfolge angeordnet werden.<br>s-Netzwerks einen                                                                                                    | Statusanzeige<br>Temperatur<br>Rel. Luftfeuchtigkeit<br>WEITERE MERI<br>Programmierbares<br>potenzialfreies Relai<br>Grafische Benutzero<br>Firmware-Aktualisier<br>per Remotezugriff<br>Max. Anzahl der Xar<br>BESTIMMUNGI<br>EMV (Störfestigkeit)<br>EMV (Emissionen)<br>Stoffe/Umwelt                                                                  |
| Uhrzeit und Zone".<br>ETZUNGSGEFAHR<br>n Sie mit Bedacht vor, wer<br>Ånderung der Zeiteinstellu<br>e im Netzwerk überschriek<br>rch ein Xanbus-Gerät zeit<br>rator, können versehentlicl<br>chtbeachtung dieser Warr<br>NWEIS: Weitere Informat<br>etzwerkzeit (SNTP) genat<br>etzwerkzeit (SNTP) genat<br>etzwerkzeit (SNTP) genat<br>Datum/Uhrzeit: 20<br>Zeitzone: [-2<br>m den Parameter "Datum<br>m Wert mit dem aktuellen<br>H:MM:SS).Klicken Sie au                                                                                                    | AWARNUNG<br>Inn Sie die Zeiteinstellung der ComBox ändung werden sämtliche Zeiteinstellungen der<br>ben. Die Zeit gilt für das gesamte System. Of<br>tgesteuert werden, wie z. B. ein mit dem AG<br>in zur falschen Uhrzeit eingeschaltet werder<br>Inhinweise kann zum Tod oder zu schweren<br>ittonen zu der anderen Zeiteinstellung der<br>int – und ihre Auswirkung auf das Xanbus<br>der Conext ComBox.<br><i>Uhrzeit und Zone</i><br>D12/12/11 12:53:18<br>Sie Zeitzene ein<br>hUhrzeit" zu ändern, überschreiben Sie ein<br>h Datum (JJJJ/MM/TT) und der aktuellen U<br>uf Zeit einstellen, um die neue Einstellu                                                                                                    | ern möchten. Bei<br>Xanbus-fähigen<br>Geräte oder Anlagen,<br>GS verbundener<br>n.<br><b>Verletzungen führen.</b><br>ComBox –<br>s-Netzwerk finden<br>einstellen<br>einstellen<br>hfach den bestehen-<br>Jhrzeit<br>ing zu speichern. | IINWEIS:<br>Verwenden Sie Xanbus-Kabel, die mindester<br>Kabel zusammen darf nicht länger als 40 Me<br>Die Xanbus-Komponenten können in einer H<br>Installieren Sie an beiden Enden des Xanbur<br>Das ist nur ein Beispiel.<br>Die Komponenten können variieren<br>Komponenten können variieren<br>Nur an Xanbus-Anschlüsse<br>MPPT 60 18<br>Conext ComBox                                                                                                    |                                                                                                    | Statusanzeige<br>Temperatur<br>Rel. Luftfeuchtigkeit<br>WEITERE MER<br>Programmierbares<br>potenzialfreies Relai<br>Grafische Benutzero<br>Firmware-Aktualisier<br>per Remotezugriff<br>Max. Anzahl der Xar<br>BESTIMMUNGE<br>EMV (Störfestigkeit)<br>EMV (Emissionen)<br>Stoffe/Umwelt<br>ABMESSUNGE                                                     |
| Uhrzeit und Zone".<br>ETZUNGSGEFAHR<br>n Sie mit Bedacht vor, wer<br>Änderung der Zeiteinstellu<br>e im Netzwerk überschriek<br>rch ein Xanbus-Gerät zeit<br>ator, können versehentlick<br>chtbeachtung dieser Warr<br>INWEIS: Weitere Informa<br>etzwerkzeit (SNTP) genar<br>e im Benutzerhandbuch o<br>Datum/Uhrzeit: 20<br>Zeitzone: (-6<br>m den Parameter "Datum<br>en Wert mit dem aktuellen<br>IH:MM:SS).Klicken Sie au                                                                                                    | ACCOMPACTANCE<br>In Sie die Zeiteinstellung der ComBox ändung<br>ung werden sämtliche Zeiteinstellungen der<br>ben. Die Zeit gilt für das gesamte System. Of<br>tgesteuert werden, wie z. B. ein mit dem AG<br>h zur falschen Uhrzeit eingeschaltet werder<br>Intinen zu der anderen Zeiteinstellung der<br>int – und ihre Auswirkung auf das Xanbus<br>der Conext ComBox.<br><i>Uhrzeit und Zone</i><br>D12/12/11 12:53:18<br><i>Leitzone eine</i><br>12/12/11 12:53:18<br><i>Leitzone eine</i><br>MUhrzeit" zu ändern, überschreiben Sie eine<br>Datum (JJJJ/MM/TT) und der aktuellen U<br>uf <i>Zeit einstellen</i> , um die neue Einstellu                                                                                                    | ern möchten. Bei<br>Xanbus-fähigen<br>Geräte oder Anlagen,<br>SS verbundener<br>n.<br>Verletzungen führen.<br>ComBox –<br>s-Netzwerk finden<br>einstellen<br>einstellen<br>hfach den bestehen-<br>Jhrzeit<br>ing zu speichern.        | INWEIS: Verwenden Sie Xanbus-Kabel, die mindester Kabel zusammen darf nicht länger als 40 Met Die Xanbus-Komponenten können in einer Heistellieren Sie an beiden Enden des Xanbur Das ist nur ein Beispiel. Die Komponenten können variieren SCP AGS Netzwerkabschluss Verzwerkabschluss Ketzwerkabschluss Nur an Xanbus-Anschlüsse MPPT 60 16 Conext ComBox Netzwerkabschluss AGS Onext ComBox MPPT 60 16 Conext ComBox Metzwerkabschluss Netzwerkabschluss Ö Ändern Sie alle anderen Einstellung                                                                                                    | <complex-block></complex-block>                                                                                                    | Statusanzeige<br>Temperatur<br>Rel. Luftfeuchtigkeit<br>WEITERE MER<br>Programmierbares<br>potenzialfreies Relai<br>Grafische Benutzero<br>Firmware-Aktualisier<br>per Remotezugriff<br>Max. Anzahl der Xar<br>BESTIMMUNGE<br>EMV (Störfestigkeit)<br>EMV (Emissionen)<br>Stoffe/Umwelt                                                                   |
| Uhrzeit und Zone".<br>ETZUNGSGEFAHR<br>n Sie mit Bedacht vor, wer<br>Änderung der Zeiteinstellu<br>e im Netzwerk überschriek<br>rch ein Xanbus-Gerät zeit<br>rator, können versehentlick<br>chtbeachtung dieser Warr<br>INWEIS: Weitere Informat<br>etzwerkzeit (SNTP) genat<br>etzwerkzeit (SNTP) genat     | AWARNUNG<br>Inn Sie die Zeiteinstellung der ComBox ändung werden sämtliche Zeiteinstellungen der<br>ben. Die Zeit gilt für das gesamte System. Of<br>tgesteuert werden, wie z. B. ein mit dem AG<br>in zur falschen Uhrzeit eingeschaltet werder<br>Inhinweise kann zum Tod oder zu schweren<br>ittonen zu der anderen Zeiteinstellung der<br>int – und ihre Auswirkung auf das Xanbus<br>der Conext ComBox.<br><i>Uhrzeit und Zone</i><br>D12/12/11 12:53:18<br>Sie Zeit einstell<br>Sie OD Pacific Time (US, Can Carletton Sie ein<br>h Datum (JJJJ/MM/TT) und der aktuellen U<br>uf Zeit einstellen, um die neue Einstellu                                                                                                    | ern möchten. Bei<br>Xanbus-fähigen<br>Geräte oder Anlagen,<br>GS verbundener<br>n.<br><b>Verletzungen führen.</b><br>ComBox –<br>s-Netzwerk finden<br>einstellen<br>einstellen<br>hfach den bestehen-<br>Jhrzeit<br>ing zu speichern. | IINWEIS: Verwenden Sie Xanbus-Kabel, die mindester Kabel zusammen darf nicht länger als 40 Met Die Xanbus-Komponenten können in einer Heistellieren Sie an beiden Enden des Xanbur Das ist nur ein Beispiel. Die Komponenten können variieren Die Komponenten können variieren Vetwerkabschluss Netzwerkabschluss Ketzwerkabschluss Netzwerkabschluss Ne | <complex-block></complex-block>                                                                                                    | Statusanzeige<br>Temperatur<br>Rel. Luftfeuchtigkeit<br><u>WEITERE MER</u><br>Programmierbares<br>potenzialfreies Relai<br>Grafische Benutzerc<br>Firmware-Aktualisier<br>per Remotezugriff<br>Max. Anzahl der Xar<br><u>BESTIMMUNGI</u><br>EMV (Störfestigkeit)<br>EMV (Emissionen)<br>Stoffe/Umwelt<br><u>ABMESSUNGE</u>                                |

Alle Marken sind Eigentum von Schneider Electric Industries SAS oder der angegliederten Unternehmen.

# **Conext ComBox** 865-1058

chneider-electric.com

| elder-electric.com            | 000-1000                                                                                |  |  |
|-------------------------------|-----------------------------------------------------------------------------------------|--|--|
| sche Daten                    |                                                                                         |  |  |
| SCHE DATEN                    |                                                                                         |  |  |
| ATIONSSCHNITTST               | ELLEN                                                                                   |  |  |
|                               | Anschluss: 2 x RJ45                                                                     |  |  |
|                               | Unterstützte Produkte: Conext XW, SW, TX, Grid Tie, MPPT 60,                            |  |  |
|                               | HV MPPT 80, AGS, SCP                                                                    |  |  |
|                               | Anschluss: 1 x RJ45, 10/100 MBPS                                                        |  |  |
|                               | Server: FTP, Web, Modbus TCP/IP                                                         |  |  |
|                               | Medbus (1 x Stocker: Sebreubverbindung, 5 Appeblügge                                    |  |  |
|                               | 16-24 AWG seriell 2 Leiter 19200 b/s)                                                   |  |  |
| ITTSTELLEN                    |                                                                                         |  |  |
|                               | USB-A. MSD-Protokoll für Firmware- und Geräteupgrades                                   |  |  |
| t                             | USB-mini B, MSD-Protokolle zum Export von                                               |  |  |
|                               | Datenprotokollen auf einen PC                                                           |  |  |
| ORGUNG (SELV BEI A            | ALLEN STROMQUELLEN)                                                                     |  |  |
| ahme                          | 2 W im Durchschnitt/10 W Spitzenverbrauch                                               |  |  |
|                               | Eingang: 100-240 VV, 50-60 Hz, 0,6 A, Ausgang:                                          |  |  |
|                               | 12 VZ, 1,5 A, 5,5 mm außen, 2,1 mm innen, Buchse                                        |  |  |
|                               | Bei Anschluss an Conext XW/SW oder HV MPP1 80 mit                                       |  |  |
| 25 Staalwarbindar             | Mindestens 15 VZ, 200 mA oder menrials eine Conext TX                                   |  |  |
| Ing hitte Bestellnummer angeh |                                                                                         |  |  |
|                               |                                                                                         |  |  |
| her                           | 96 MB Flash-Speicher                                                                    |  |  |
| -SD-Karte                     | 2 GB oder mehr; Klasse 2 oder besser empfohlen                                          |  |  |
|                               |                                                                                         |  |  |
| NE LECHNISCHE                 |                                                                                         |  |  |
| 4 4                           | 250 g                                                                                   |  |  |
| tagesystem<br>Montagoort      | ABS-Kunstston/Hutschlene: 35 mm, wandmontage: 2 Schrauben                               |  |  |
| wonageon                      | 5 x I EDs                                                                               |  |  |
|                               | Betrieb: -20 bis 50 °C                                                                  |  |  |
|                               | Lagerung: -40 bis 85 °C                                                                 |  |  |
| tigkeit                       | Betrieb: < 95 % (nicht kondensierend)                                                   |  |  |
| 0                             | Lagerung: < 95 %                                                                        |  |  |
|                               |                                                                                         |  |  |
| MERKMALE                      |                                                                                         |  |  |
| ares                          | Schraubverbindung, 3 Anschlüsse, 16-24 AWG, NC-Com-NO,                                  |  |  |
| i Reidis<br>utzeroberfläche   | Klasse 2, 24 VZ, 4 A (maximal), hur SELV-Eingang                                        |  |  |
| ulzerobernache                | Integrierter Webserver nur für ComBox-Einstellungen<br>(Internetbrowser) Android-Tablet |  |  |
| alisierungen                  |                                                                                         |  |  |
| griff                         | Ja                                                                                      |  |  |
| er Xanbus-Geräte              | maximal 20 (je nach Gerätetyp)                                                          |  |  |
|                               |                                                                                         |  |  |
|                               |                                                                                         |  |  |
| igkeit)                       | EN61000-6-1<br>EN61000-6-3 ECC Part 15 Class B Ind Canada ICES-003                      |  |  |
| nen)                          | Class B RoHS                                                                            |  |  |
|                               |                                                                                         |  |  |
| NGEN                          | For indoor use only.                                                                    |  |  |
| 169 mm                        | ▶▶ 54 mm ◀                                                                              |  |  |
|                               |                                                                                         |  |  |
| Reset Mioro-SD Host Device    | O Poerr<br>O Marnory                                                                    |  |  |
|                               | O Antonio<br>O Modolus<br>O Status                                                      |  |  |
|                               |                                                                                         |  |  |
|                               |                                                                                         |  |  |
|                               | Schneider                                                                               |  |  |
| 10                            | 100 DryContast                                                                          |  |  |
| Power Xanbus R5 485 E8        | 1 NOS LA<br>2 8 2                                                                       |  |  |
| Anderungen an der             | technischen Daten vorbehalten                                                           |  |  |
|                               |                                                                                         |  |  |